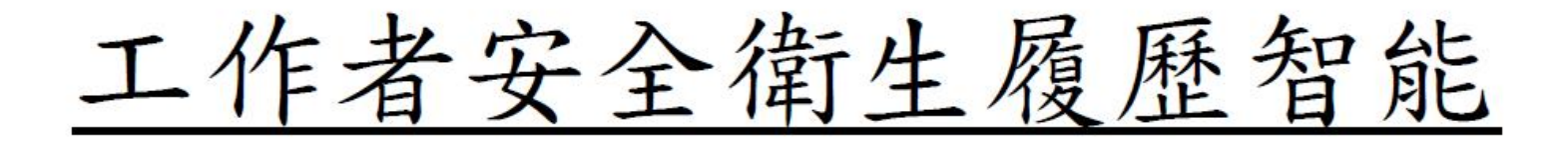

雲操作手冊

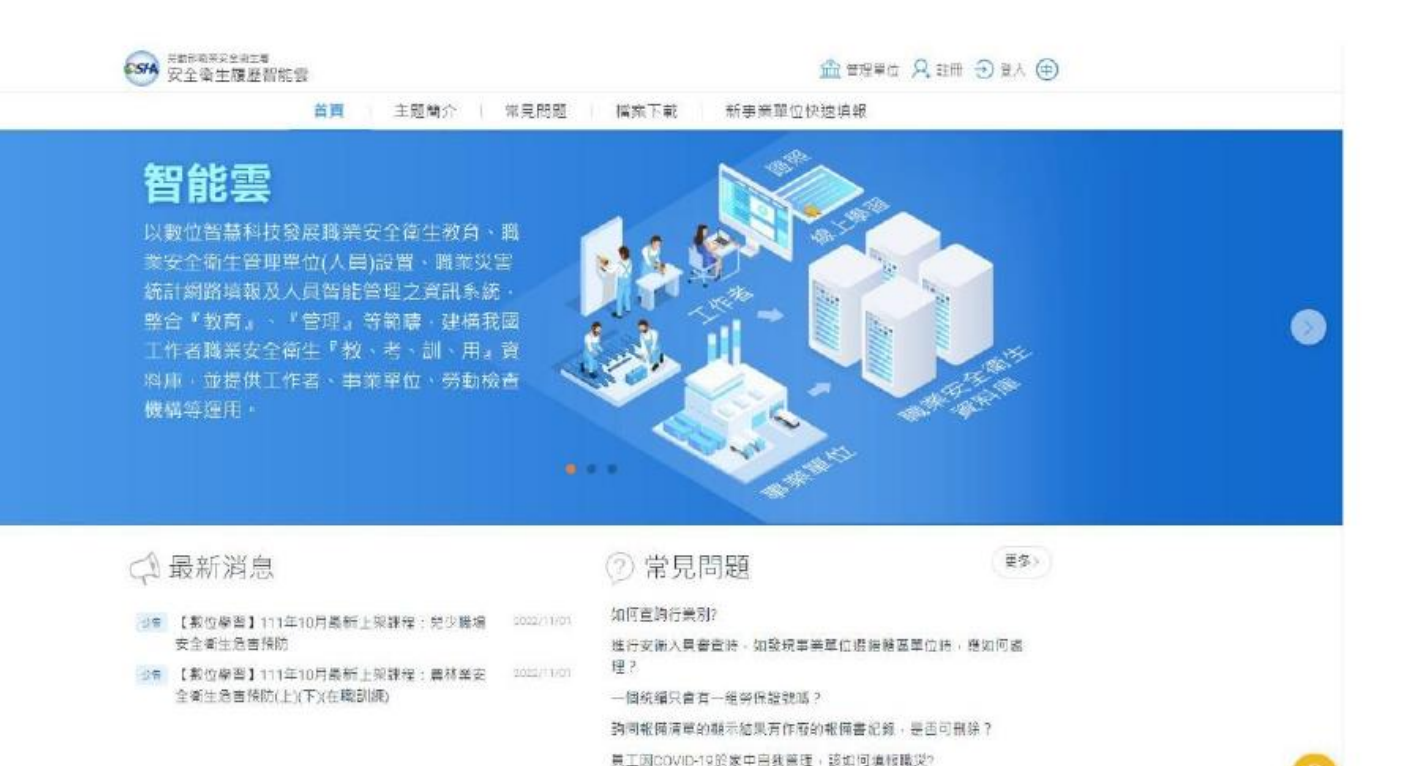

## 步驟一:

#### 進入安全衛生履歷智能雲,網址: <u>https://isafe.osha.gov.tw/</u>

步驟二:

#### 點選右上角『註冊』欄位。

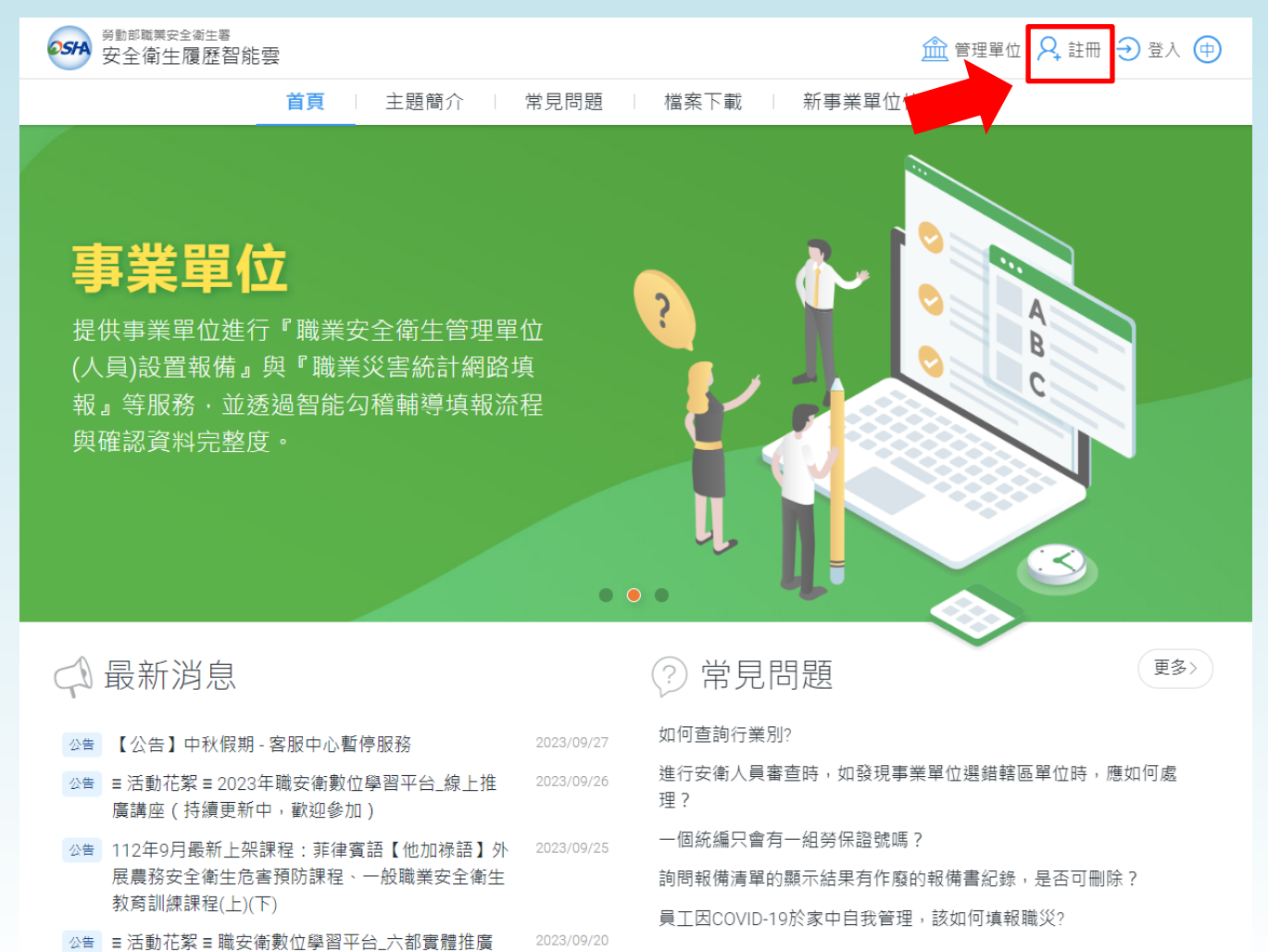

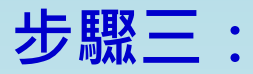

#### 點選本國勞工身分下方的『註冊』欄位。

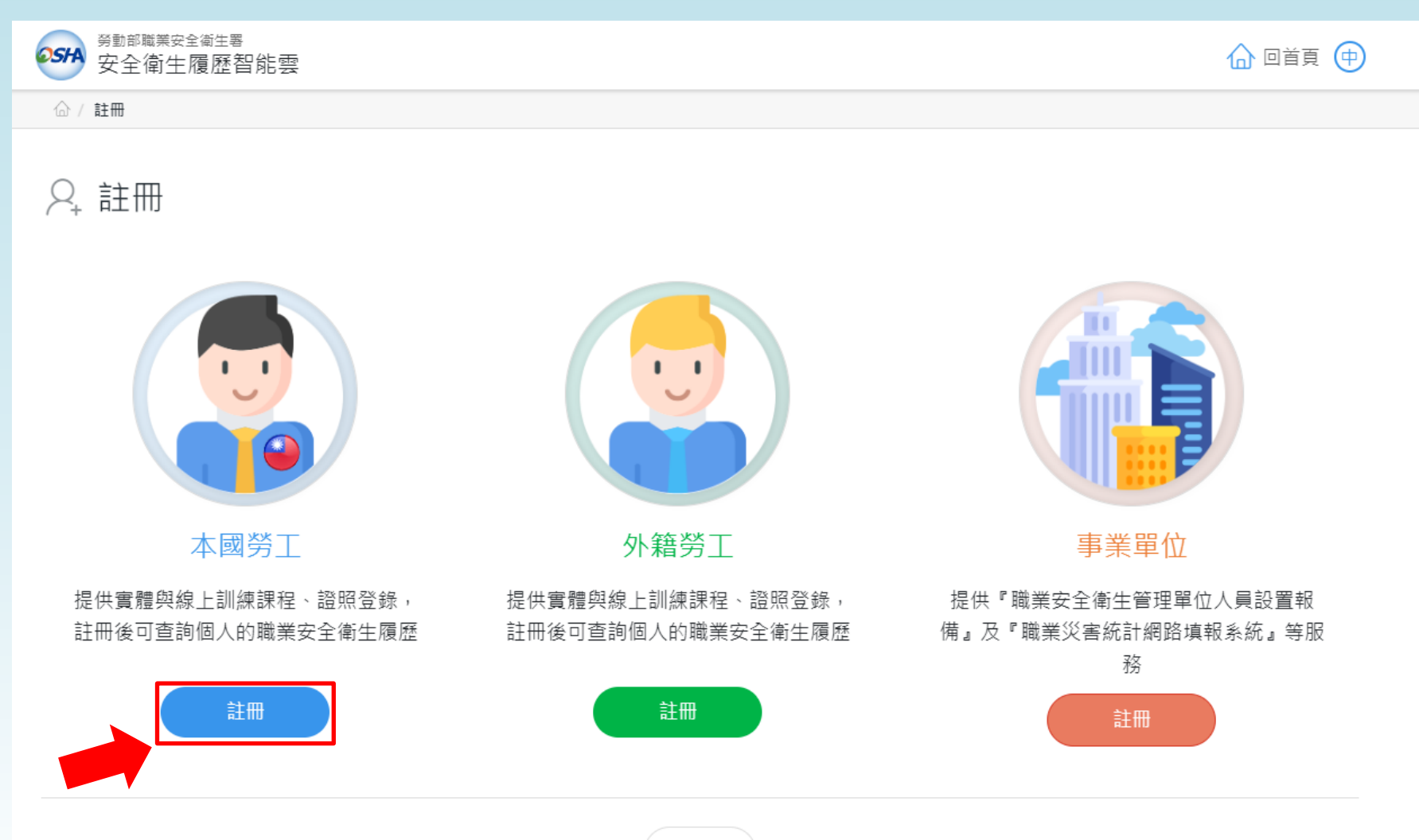

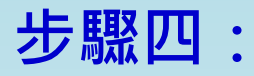

#### 確認是否使用自然人憑證進行帳號升級,點選『不使用』欄位→填寫帳號註冊資料。

| 9動 <sup>8職業安全衛生署</sup><br>安全衛生履歷智能 |                                 | 554  勞動即職業安全產主要 安全衛生履歷智能   |                                                                       |                                       | 🔓 回首頁           |
|------------------------------------|---------------------------------|----------------------------|-----------------------------------------------------------------------|---------------------------------------|-----------------|
| ☆ / 註冊 / 工作者註冊                     |                                 | ☆/註冊/工作者註冊                 |                                                                       |                                       |                 |
| 央 工作者註冊<br>中文 English uuu          | ใทย Tiếng Việt Bahasa Indonesia | A. 工作者註冊<br>中文 English www | עון Tiếng Việt Bahasa Indonesia                                       |                                       |                 |
| * 使用者帳號                            | EX:isafe_osha@tradevan.com.tw   | *使用者假號                     | Ex : isafe_osha@tradevan.com.tw<br>帳號長度6位以上,連講以個人常用資訊如<br>EMAIL、行動電話等 | 姓名                                    |                 |
| *使用者密碼                             |                                 | *使用者密碼                     |                                                                       | *確認密碼                                 |                 |
| 密碼規則                               | 密                               |                            | 灾难市40.4c四ウ二阳时,日五小与会4回菜六ウ                                              | · · · · · · · · · · · · · · · · · · · |                 |
| *性別                                | ♂ 是否要使用『自然人憑證』進行帳號升級?           | 표, 배//573                  | 密购田12-10回子儿甜瓜,1日至少1231回央又子                                            | ・守及11回数子 ! 共1121り以定13                 | [思子儿            |
|                                    | 帳號升級後可查詢個人職安衛履歷等相關資訊            | *性別                        | ○男○女                                                                  | 職稿                                    |                 |
| ··士·1成5% 呐                         | 使用一天使用                          | *手機號碼                      | Ex : 0912-345678                                                      | *EMAIL                                |                 |
| 聯絡電話                               |                                 | 副終産話                       | Ev • 02-123/5678#123                                                  | 傅直爾話                                  | Ey + 02.2345678 |
| *縣市                                | [請選擇 ~ *行政區域 ~                  |                            |                                                                       | 1437 584                              |                 |
| 聯終神制                               |                                 | *縣市                        | 請選擇 ∨                                                                 | *行政區域                                 | v               |
| 498节日 月巴 北                         |                                 | 聯絡地址                       |                                                                       |                                       |                 |
|                                    | 取消送出                            |                            | Ră                                                                    | 迸                                     |                 |

## 步驟五:

### 前往帳號註冊時填寫的信箱,收取註冊成功信件→點選『連結』欄位 →確認帳號開 通。

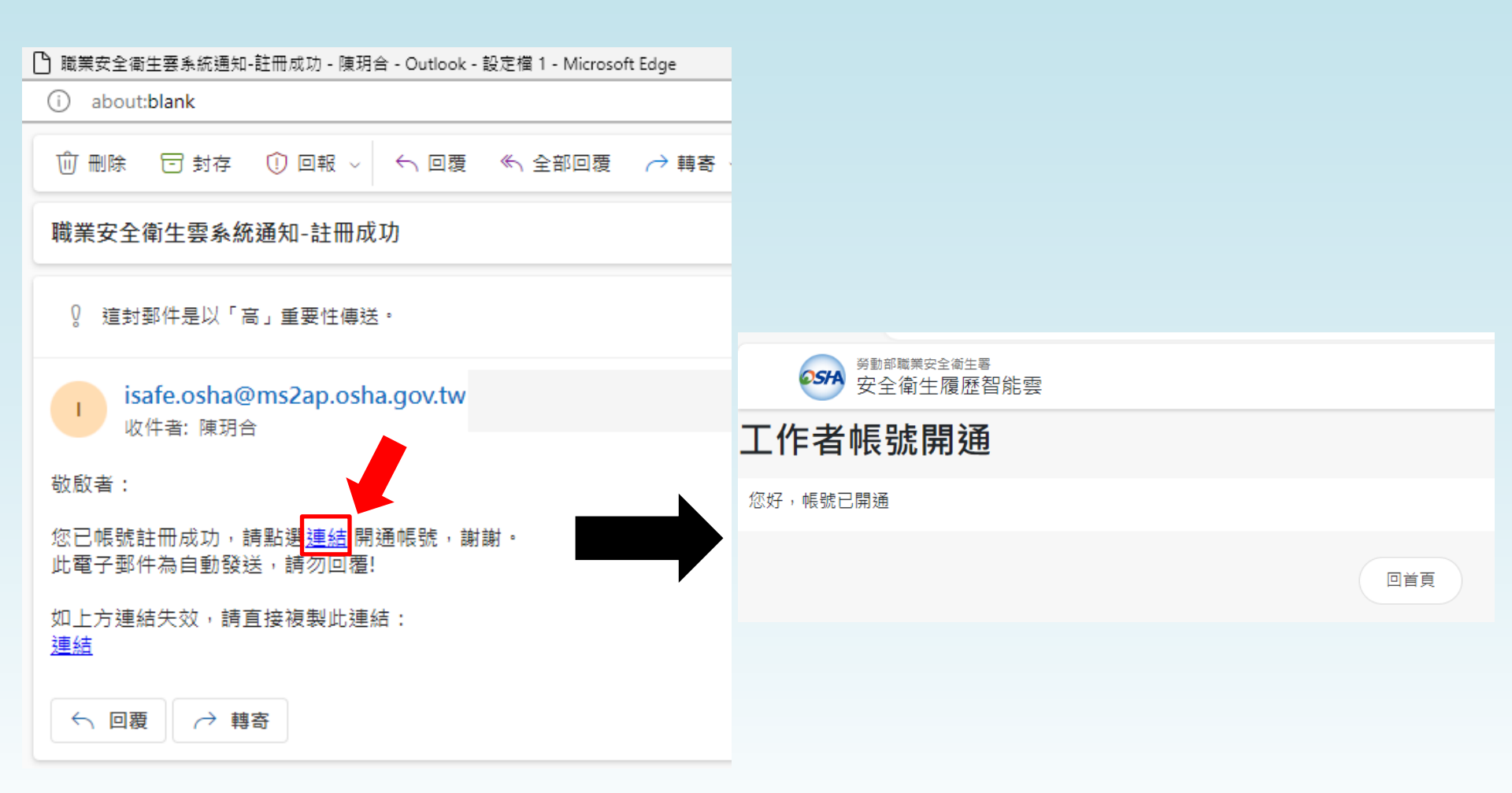

## 步驟六:

### 回到安全衛生履歷智能雲網址,點選右上角『登入』欄位→填入帳號、密碼及驗證碼 →點選『登入』欄位。

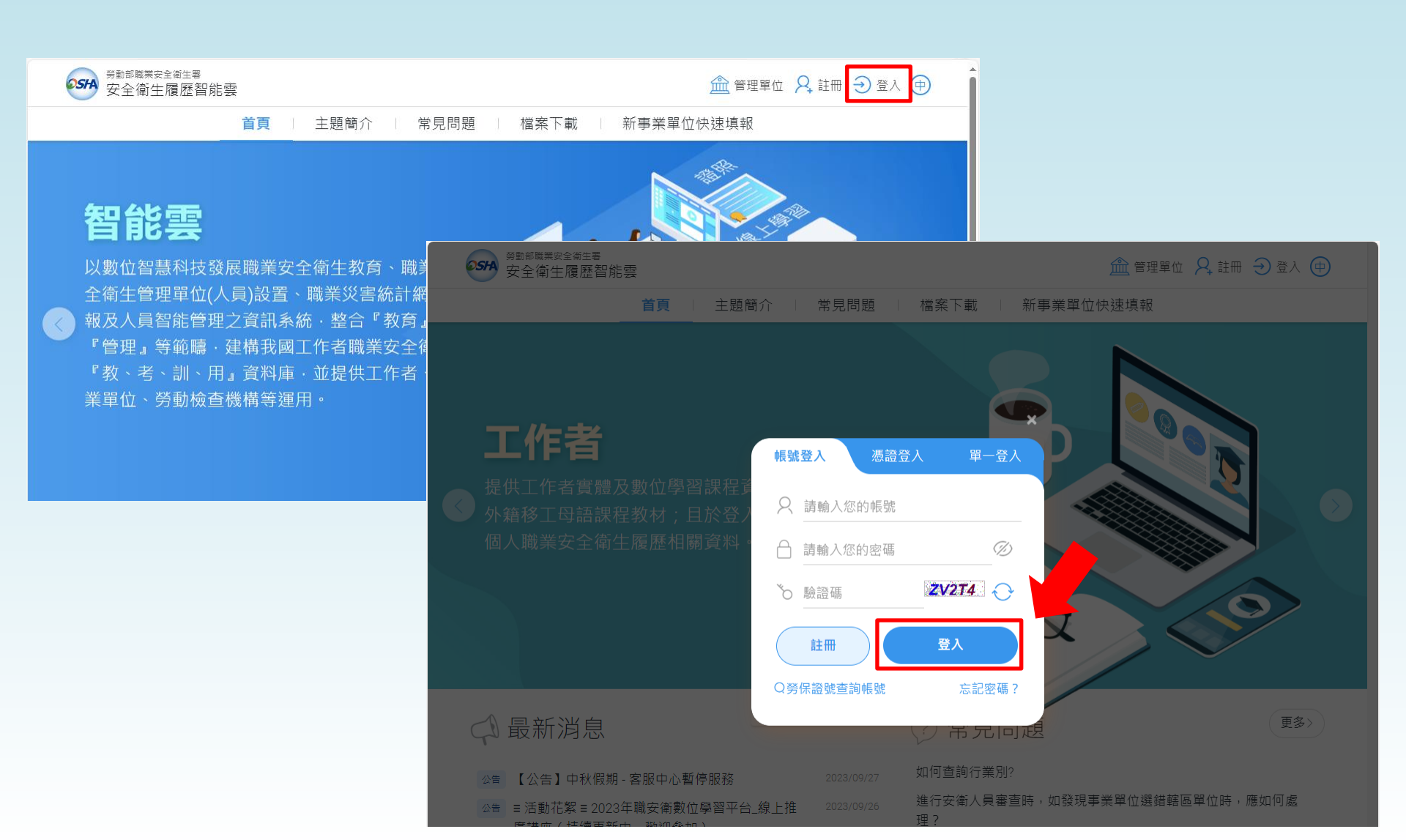

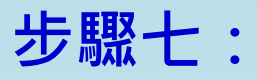

### 點選右方『學習資源』→點選『(LR-04)職業安全衛生數位學習平台』→進入職業 安全衛生數位學習平台。

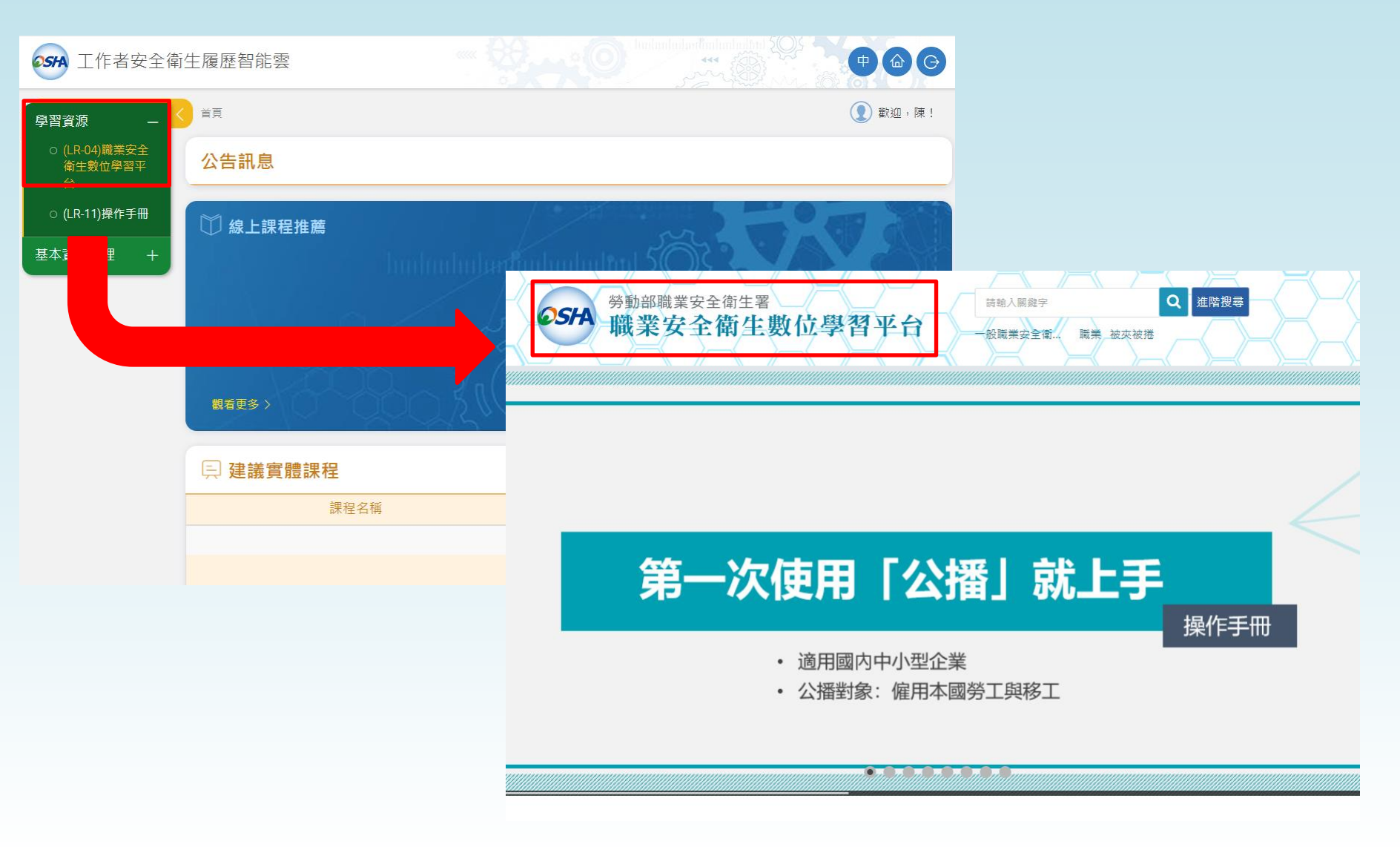

# 步驟八:

#### 點選『個人專區』欄位→下拉選項中點選『個人資料』。

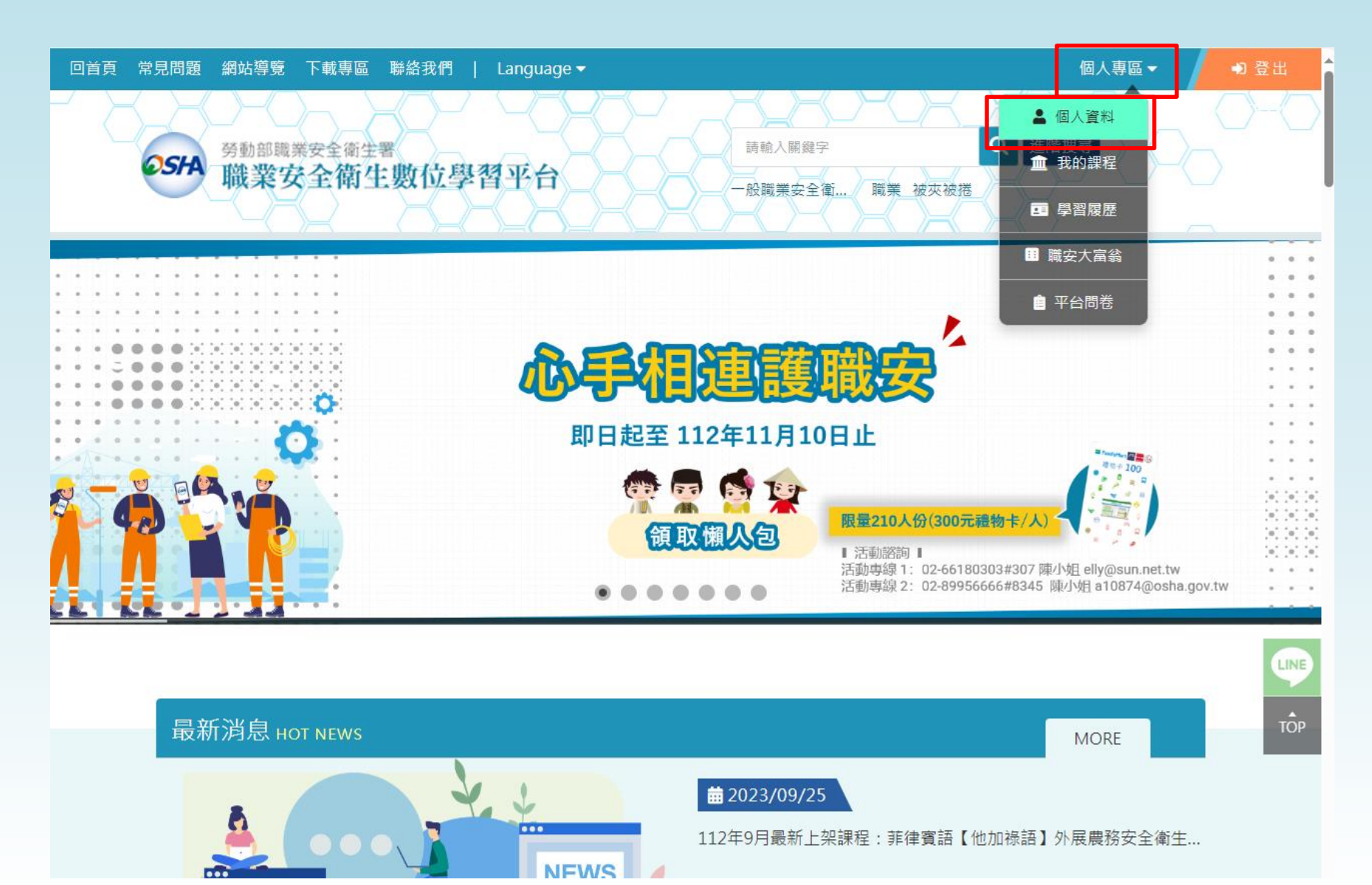

## 步驟九:

### 請確實填寫個人資料,以利日後主管機關查驗受訓紀錄使用(紅色\*為避填欄位)。

| 回首頁 常見問題 網站導覽 下載專區 聯絡我們   Language 🗸 |                                                                                                    |                                                                                                    | 陳 | 個人專區▼ | ● 登出          |
|--------------------------------------|----------------------------------------------------------------------------------------------------|----------------------------------------------------------------------------------------------------|---|-------|---------------|
| <b>のSFA</b> 勞動部職業安全衛生 職業安全衛生         | 害數位學                                                                                                    |                                                                                                    |   |       | $\mathcal{O}$ |
| ▶ 個人資料                               |                                                                                                    |                                                                                                    |   |       |               |
| <image/>                             | <ul> <li>帳號</li> <li>名字*</li> <li>自分留證號*</li> <li>身份別*</li> <li>國籍*</li> <li>使用語言*</li> <li>電子信箱*</li> <li>公司統一編號</li> <li>職稱</li> </ul> | thera1014@gmail.com<br>陳小明<br>●男住 〇女性<br>A123456789<br>本園<br>中文<br>中文<br>151916@mail.tku.edu.tw<br>務必填寫正確,以免錯過重要消息。<br>※江大學學校財團法人淡江大學 |   |       |               |

# 步驟十:

## 回到職業安全衛生數位學習平台首頁·網頁往下至課程列表→依您熟悉的語言選擇 課程列表→點選欲觀看的課程影片「一般職業安全衛生教育訓練課程(上/下)」。

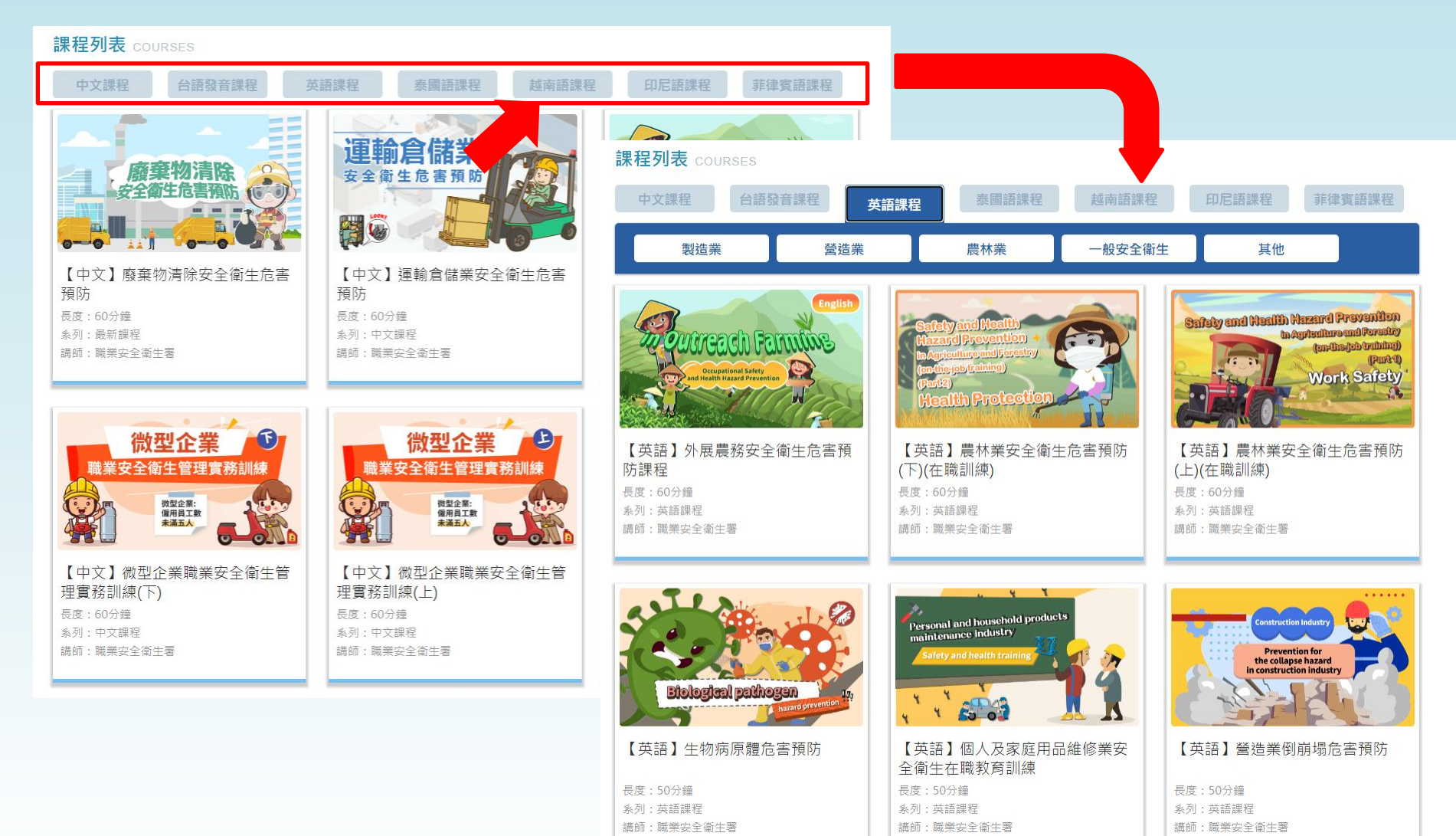

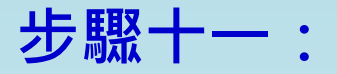

#### 進入課程→點選『報名課程』欄位→點選『確定』欄位→點選『上課去』欄位

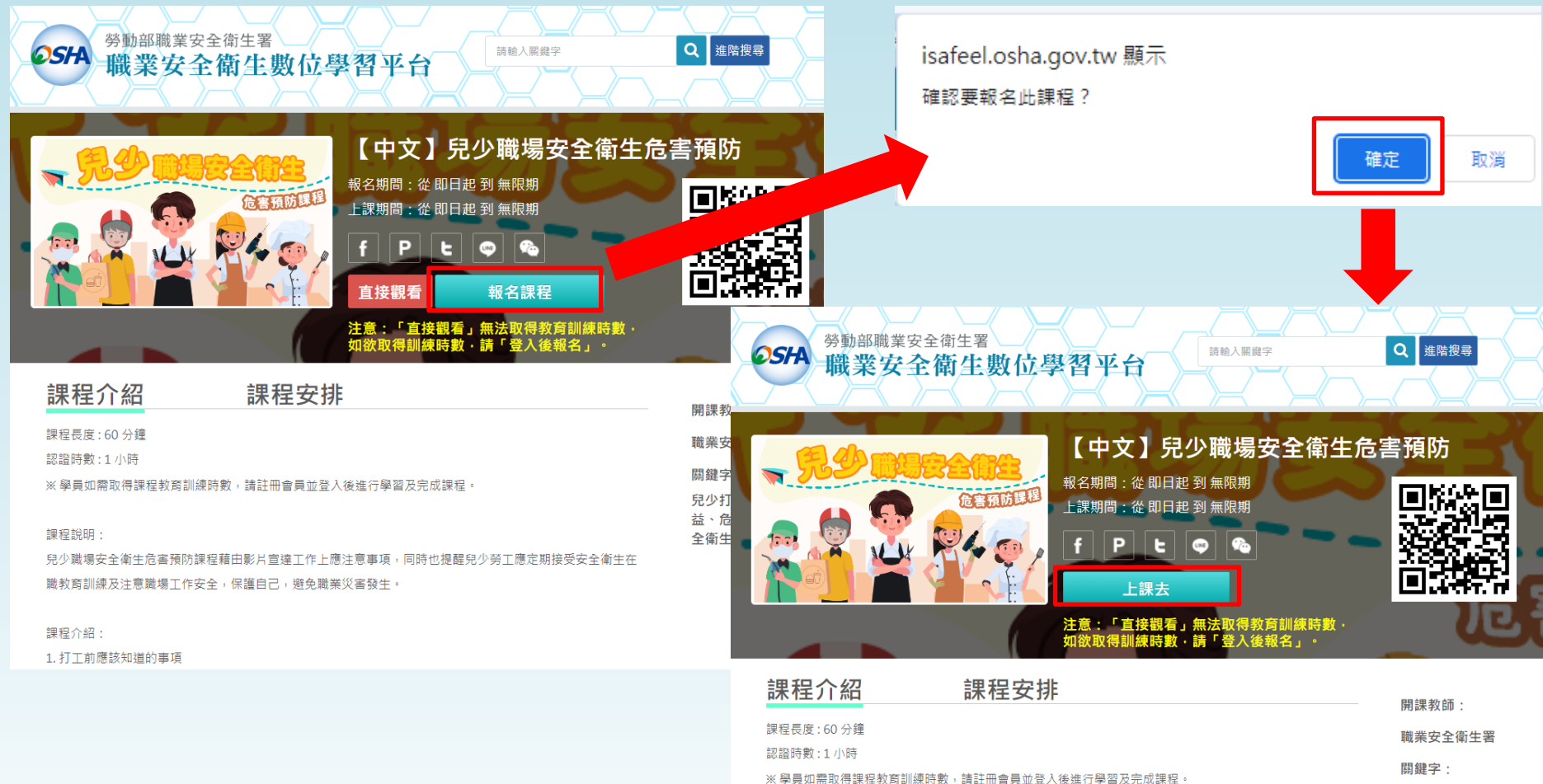

| ※學員如需取得課程教育訓練時數,請註冊會員並登入後進行學習及完成課程。              | 1973 ARE 3 .    |
|--------------------------------------------------|-----------------|
|                                                  | 兒少打工、兒少權        |
| 課程說明:                                            | 益、心害預防、女<br>全衛生 |
| 兒少職場安全衛生危害預防課程藉由影片宣達工作上應注意事項,同時也提醒兒少勞工應定期接受安全衛生在 |                 |

職教育訓練及注意職場工作安全,保護自己,避免職業災害發生。

課程介紹:

1. 打工前應該知道的事項

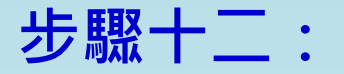

## 點選右方『開始上課』欄位 →點選播放,開始觀看影片

#### ※系統不會自動跳往下個單元或影片,需手動點選課程影片及撥放

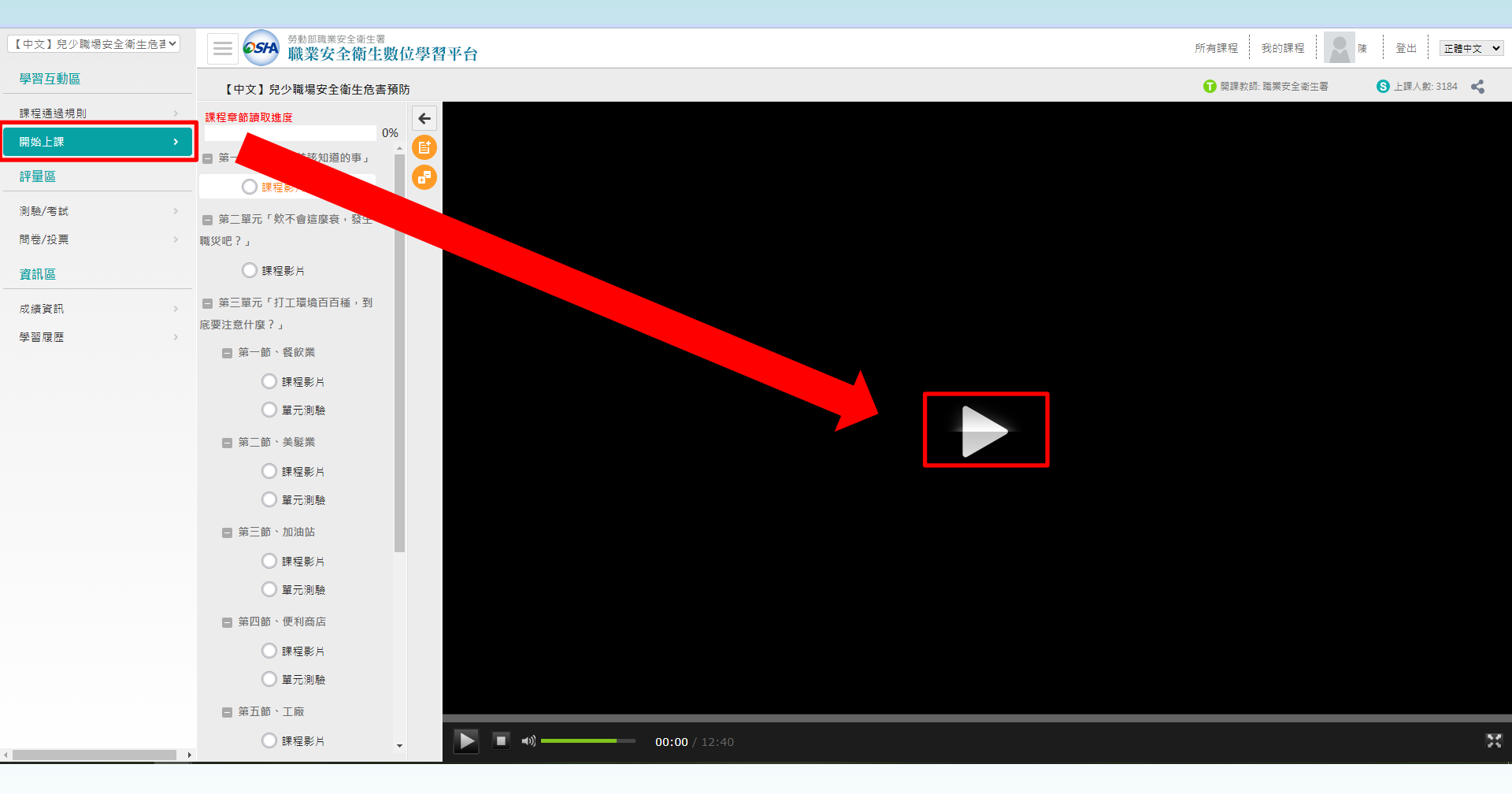

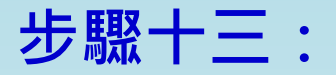

## (影片觀看完畢) 點選右方『測驗/考試』欄位→點選『進行測驗』欄位→(跳出測驗 視窗) 點選『開始作答』欄位→開始測驗(測驗時間限制10分鐘)

| 【中文】一般職業安全衛生教育▼ | ● ● ● ● ● ● ● ● ● ● ● ● ● ● ● ● ● ● ●           | 所有課程 我的課程 📄 陳 登出 正體中文 🗸                               |
|-----------------|-------------------------------------------------|-------------------------------------------------------|
| 學習互動區           | 【中文】一般職業安全衛生教育訓練課程(下)                           | <ol> <li>開課教師:職業安全衛生署</li> <li>上課人數: 75336</li> </ol> |
| 課程通過規則          |                                                 |                                                       |
| 開始上課            | · 川 - 一 一 一 一 一 一 一 一 一 一 一 一 一 一 一 一 一 一       |                                                       |
| 評量區             | 正式考試:總測驗                                        |                                                       |
| 測驗/考試 >         |                                                 |                                                       |
| 問卷/投票 >         |                                                 |                                                       |
| 資訊區             |                                                 |                                                       |
| 成績資訊            | 準備進行測驗                                          |                                                       |
| 學習履歷            | 您好・請詳細閱讀以下作答注意事項後開始作答・若不馬上作答・可按「下次再來」           | 雜開 ·                                                  |
|                 | 測驗名稱: 總測驗                                       |                                                       |
|                 | 語力 1007                                         |                                                       |
|                 |                                                 |                                                       |
|                 | 作答起訖日期與時 信 能印起到 無限期                             |                                                       |
|                 | 考試時間 10分                                        |                                                       |
|                 | 計分方式 取最高分                                       |                                                       |
|                 | 測驗次數 2                                          |                                                       |
|                 | 顯示題數 每頁10 題                                     |                                                       |
|                 | 翻頁控制 不限制                                        |                                                       |
|                 | 視崗控制                                            |                                                       |
|                 | · · · · · · · · · · · · · · · · · · ·           |                                                       |
|                 | 公仲合条 1F合元公布                                     |                                                       |
|                 | 日来ないに日報     1000-000-00000000000000000000000000 | 18題以上,<br>,測驗2次仍<br>≩。<br>「閱讀進                        |
|                 | 二、進入測驗後,葉止切換至其他視窗(提醒1次,第2次強制交<br>交卷即算測驗1次。      | 善),強制                                                 |
|                 | 三、進入測驗後,請勿直接關閉測驗視齒,如直接關閉視齒,即                    | Į測驗1次。                                                |
|                 | 開始作著下交再來                                        |                                                       |
|                 |                                                 |                                                       |
|                 |                                                 |                                                       |

## 步驟十四:

## (題目填答完畢) 點選下方『送出答案·結束測驗』欄位 →點選『確定』欄位 →確認 評量結果顯示及格

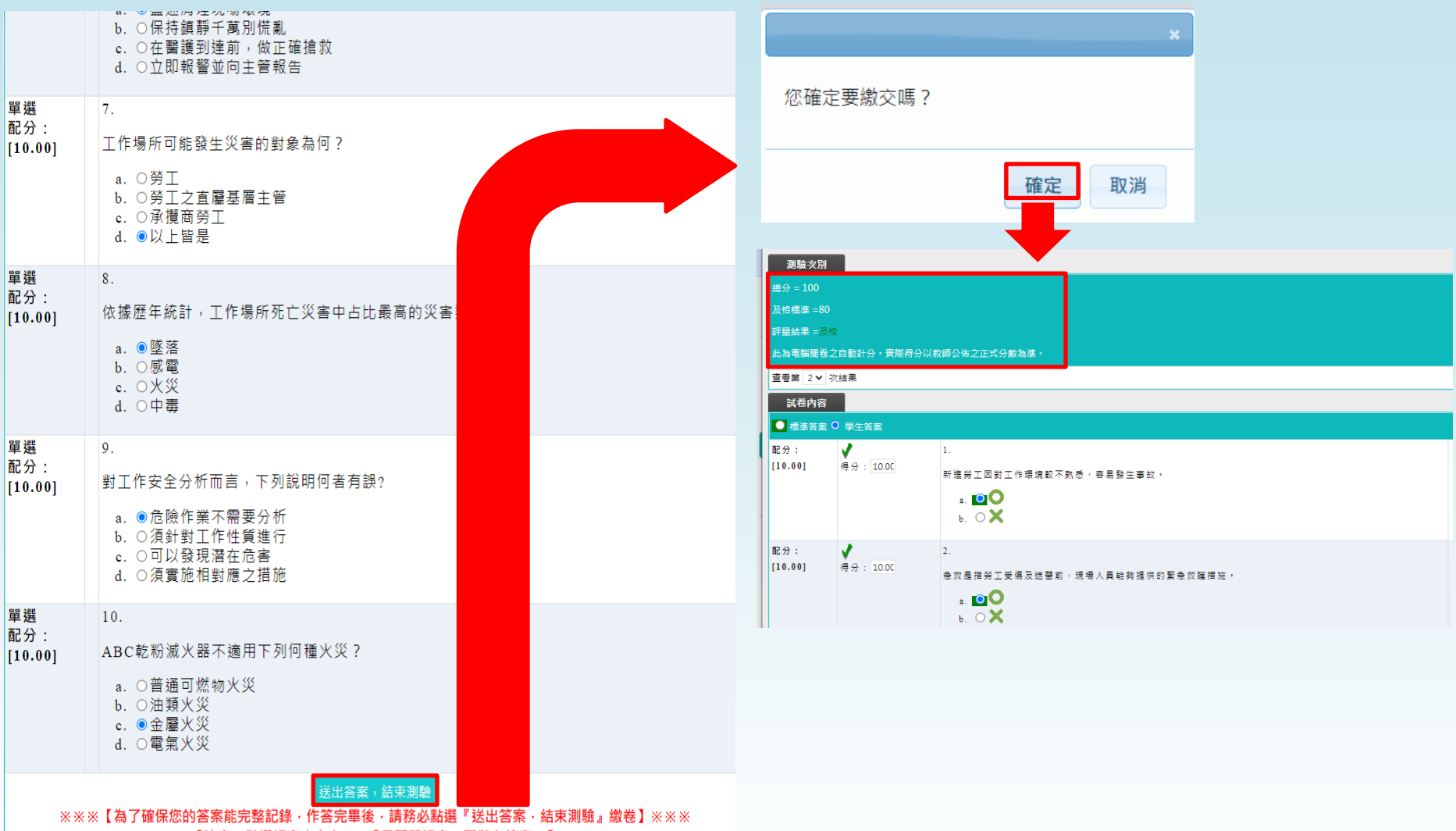

※※※【注意:點選視窗右上方"X"『只關閉視窗・不儲存答案』】※※※

※不及格者請查看正確答案 →回步驟十三重新測驗 (注意!測驗次數僅有2次)

#### ※2次測驗皆為不合格者,需重新閱讀課程

| 測驗次別<br>總分 = 10<br>及桔標準 = 80<br>評量結果 = 7<br>此為電腦開着<br>查看第 2 ◆<br>試卷內容 | 0<br>気稽<br>交稽<br>次結果<br>20 日生卒室 | 以教師公佑之正式分數為達・                                                                                                    | isafeel.osha.gov.tw 顯示<br>未在測驗限制的測驗改數內通過測驗<br>請重新閱讀課程!!<br>確定 |
|-----------------------------------------------------------------------|---------------------------------|----------------------------------------------------------------------------------------------------|---------------------------------------------------------------|
| ■ 標準音楽<br>配分:<br>[10.00]                                              | ★<br>得分:0.00                    | <ol> <li>搬運易燃之有機溶劑時傾倒破裂外洩,可能引起火災時該如何處置</li> <li>a. ○儘速使用吸液棉與回收桶回收溶劑</li> <li>b. ■緊急通報緊急應變中心愈動應變程序</li> <li>c. ●立刻脫離現場</li> <li>d. ○直接請示主管並靜候指示</li> <li>e. ○以上皆非</li> </ol> |                                                               |
| 配分:<br>[10.00]                                                        | ★ 得分: 0.00                      | <ol> <li>使用安全資料表開注意         <ol> <li>●製作日期需在三年內</li> <li>●內容共16項</li> <li>○兩款在工作場所易取得之處</li> <li>●以現場勞工可閱讀之語直為主</li> <li>■以上皆是</li> </ol> </li> </ol>                       |                                                               |
| 配分:<br>[10.00]                                                        | ★<br>得分: 0.00                   | <ul> <li>3.</li> <li>搬運化學品的堆高機上有下圖標單代表</li> <li>a. ○ 耐熱</li> <li>b. ● 耐燃</li> <li>c. ○ 符合綠能要求</li> </ul>                                                                    |                                                               |

# 步驟十五:

### 點選右方『問卷/投票』欄位→點選『填寫問卷』欄位→(跳出滿意度問卷視窗)點選 『開始作答』欄位→開始填答

| 【中文】化學品進料領料及倉儲♥ | ■ ● 55A 勞動部職業安全衛生署<br>職業安全衛生數位學習平台                                                    | 所有課程           | 我的課程      | 陳 登出 正體中文 ✔    |
|-----------------|---------------------------------------------------------------------------------------|----------------|-----------|----------------|
| 學習互動區           | 【中文】化學品進料領料及倉儲                                                                        | 🚺 開課教師: 勞動部勞動別 | 及職業安全衛生研究 | S 上課人數: 1400 📢 |
| 課程通過規則 >        | ·····································                                                 |                |           |                |
| 開始上課 >          |                                                                                       |                |           |                |
| 評量區             | 平時間卷:滿意度問卷                                                                            |                |           |                |
| 測驗/考試 >         |                                                                                       |                |           |                |
| 問卷/投票 >         | 月月月日日日日日日日日日日日日日日日日日日日日日日日日日日日日日日日日日日                                                 |                |           |                |
| 資訊區             | 征 即日起 到 無限期 个公布                                                                       |                |           |                |
| 成績資訊 >          |                                                                                       |                |           |                |
| 學習履歷            |                                                                                       |                |           |                |
|                 | 生。<br>注意:1991年1月1日(1991年)<br>2011年1月1日(1991年)<br>2011年1月1日(1991年)<br>2011年1月1日(1991年) |                |           |                |
|                 | 您好,請詳細閱讀以下作答注意爭項後開始作答。若不馬上作答,可按「下來                                                    | 雨來」離開・         |           |                |
|                 | 「「「「」」「「」」」「「」」」」「「」」」」「「」」」」「「」」」」「「」」」」                                             |                |           |                |
|                 | · · · · · · · · · · · · · · · · · · ·                                                 |                |           |                |
|                 | 作答起訖日期與時間 從即日起到 無限期                                                                   |                |           |                |
|                 |                                                                                       |                |           |                |
|                 | として、「「「」」「「」」」「「」」」「」」「「」」」「「」」」「」」」「」」」「」                                            |                |           |                |
|                 | 結果公佈日期 不公布                                                                            |                |           |                |
|                 | 作答說明/師長叮嚀                                                                             |                |           |                |
|                 | 開始作著                                                                                  |                |           |                |
|                 |                                                                                       |                |           |                |

## 步驟十六:

(問卷填答完畢) 點選下方『確定提交』欄位 →點選『確定』欄位 →點選『確定』欄 位

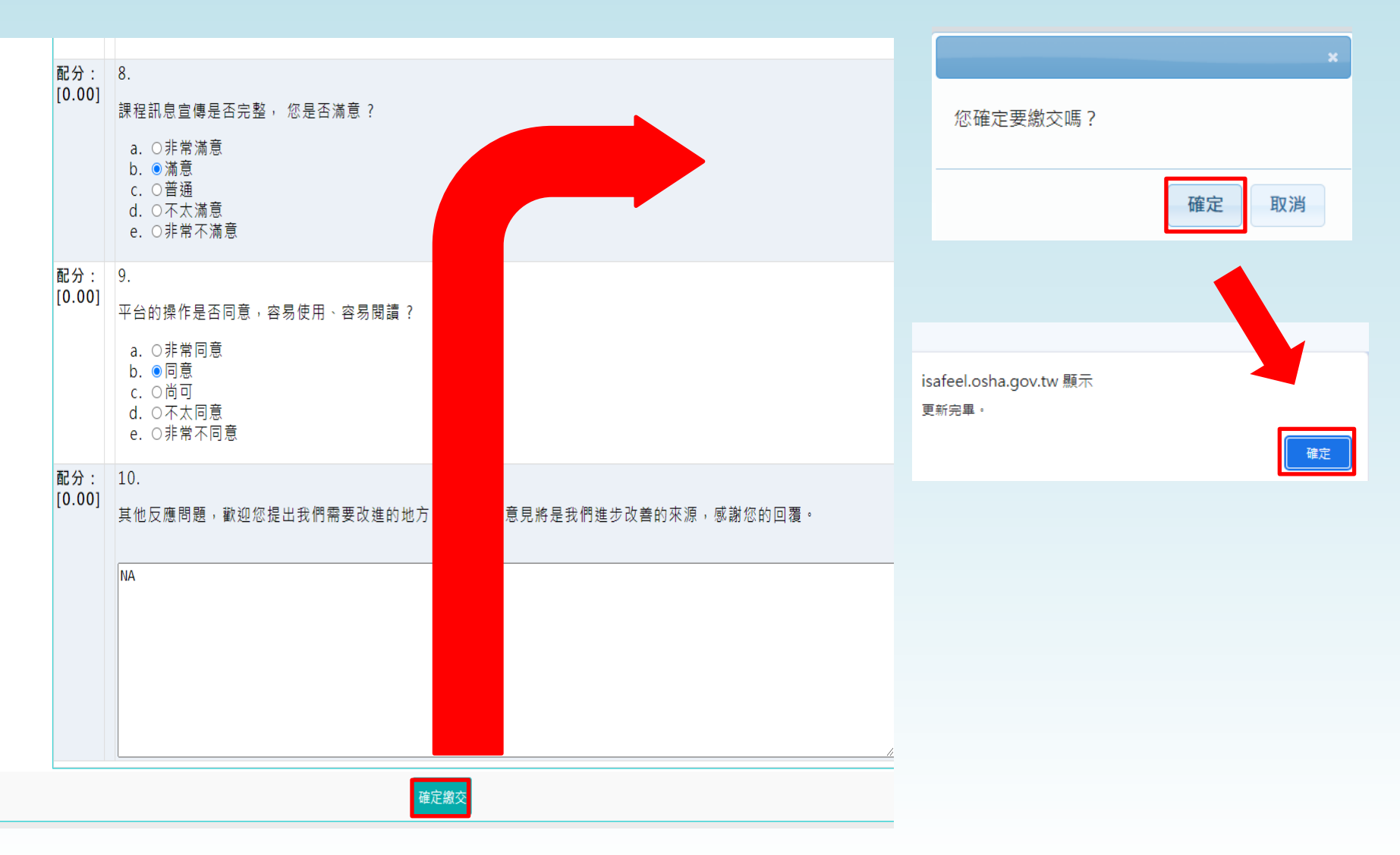

# 步驟十七:

#### 點選右方『課程通過規則』欄位 →確認所有項目已完成 →課程顯示通過

| 【中文】一般職業安全衛生教育▼ | ➡ ● ● ● ● ● ● ● ● ● ● ● ● ● ● ● ● ● ● ● |                                           |                                                   |                         | 所有課程 | 我的課程        | 陳登   | 出正體中        | <b>文 ∨</b> |
|-----------------|-----------------------------------------|-------------------------------------------|---------------------------------------------------|-------------------------|------|-------------|------|-------------|------------|
| 學習互動區           | 【中文】一般職業安全衛生教育訓練課程(下)                   |                                           |                                                   |                         | 🚺 開課 | 敗師: 職業安全衛生署 | S 上課 | 人數: 75336 ( | 4          |
| 課程通過規則          | 課利                                      | 呈通過規則                                     |                                                   |                         |      |             |      |             | í          |
| 開始上課            |                                         |                                           |                                                   |                         |      |             |      |             |            |
| 評量區             |                                         | ※請詳閱【課程通過規則】說明:                           |                                                   |                         |      |             |      |             |            |
| 測驗/考試 >         |                                         | 一、【評量區】>【測驗/考試】>【正式:<br>若測驗限定作答次動內,成績(分動) | 考試:總結測驗】注意事項:<br>『去達鋰程設定的通過成绩,時,此鋰程的『開讀時!         | 韵。乃『關讀淮度(鋰程音節讀取進        |      |             |      |             |            |
| 問卷/投票 >>>       |                                         | 度)』狀態紀錄就會被清除。<br>齊建你丟於『開連知识』、『副問意         |                                                   |                         |      |             |      |             |            |
| 資訊區             |                                         |                                           | 即』,元成、阅读时数」、「阅读准反(跡性早即读9                          | X连皮)」——枳除汁饭,刁能再水连1」     |      |             |      |             |            |
| 成績資訊            |                                         | "課程成績』項目,須建到課程設定<br>二、完成所有通過條件,各【項目】狀態    | 的通過成績。<br>皆顯示『完成』時,課程即可通過認證。                      |                         |      |             |      |             |            |
| 學習履歷            | Г                                       |                                           |                                                   |                         | 11   |             |      |             |            |
|                 |                                         | 項目                                        | 條件                                                | 狀態                      |      |             |      |             |            |
|                 |                                         | 閱讀時數                                      | 閣讀時數需 > <b>40.00</b> 分鐘<br>目前閱讀 <b>55.05</b> 分鐘   | 完成(2023-11-09 14:35:21) |      |             |      |             |            |
|                 |                                         | 閱讀進度(課程章節讀取進度)                            | 閣讀進度須達 100%<br>目前完成 100.00%                       | 完成(2023-11-09 14:49:29) |      |             |      |             |            |
|                 |                                         | 課程成績                                      | 須完成課程設定的通過成績 > <b>80 分</b><br>目前總成績為 <b>100</b> 分 | 完成(2023-11-09 14:52:09) |      |             |      |             |            |
|                 |                                         | 問卷                                        | 墳寫的線上問卷份數需 >= <b>1 份</b><br>您墳寫了 <b>1</b> 份       | 完成(2023-11-09 14:52:57) |      |             |      |             |            |
|                 |                                         | 課程是否通過                                    | 通過 (2023-11-09 14:52:57)                          |                         |      |             |      |             |            |
|                 |                                         | 動作紀錄                                      |                                                   |                         |      |             |      |             |            |
|                 |                                         | 動作                                        |                                                   | 時間                      |      |             |      |             |            |
|                 |                                         |                                           | 無任何動作紀錄                                           |                         |      |             |      |             |            |

步驟十八:

重複步驟十至步驟十七,共完成三堂課(認證時數累計3小時)

步驟十九:

回到職業安全衛生數位學習平台首頁,點選右上角『個人專區』欄位 →下拉選項中點 選『學習履歷』

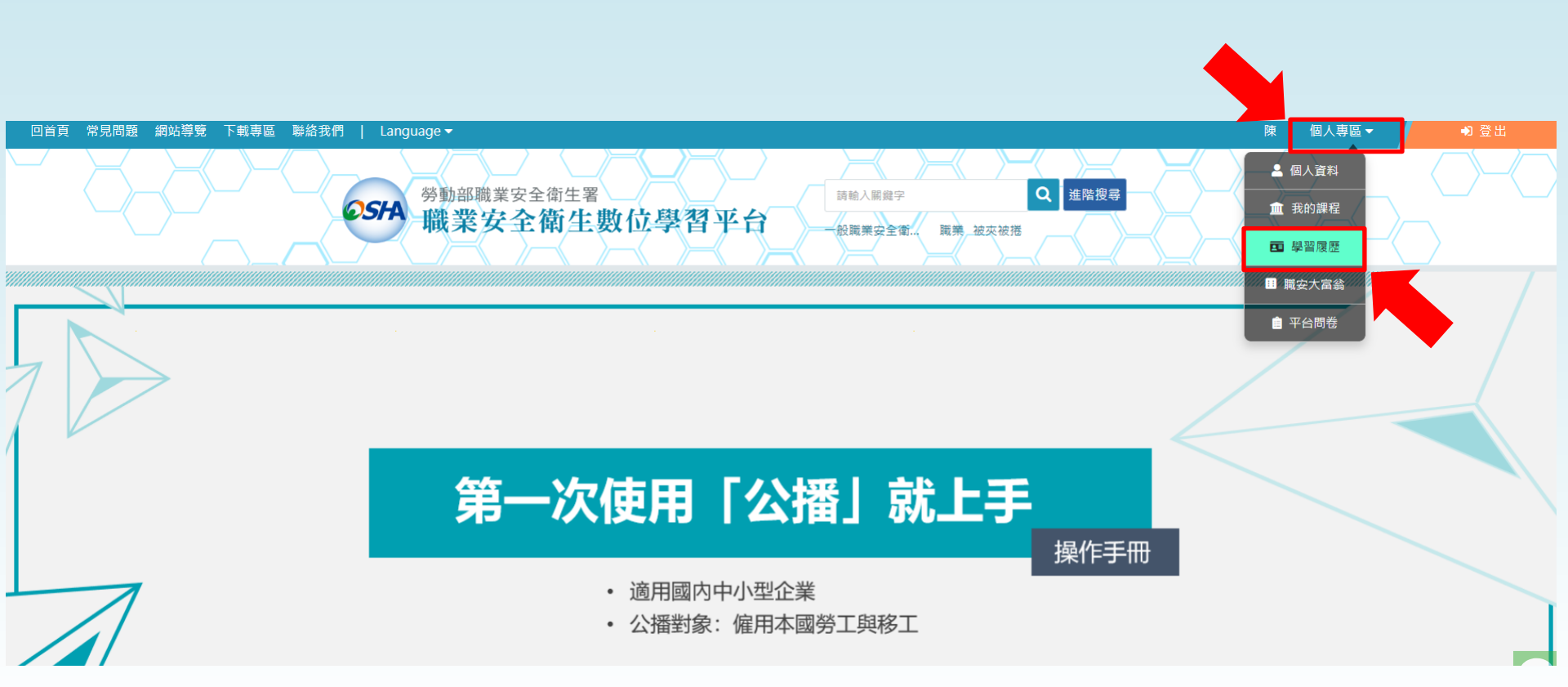

# 步驟二十:

勾選所有通過課程→點選『下載學習紀錄』※亦可點選『列印學習紀錄』,繳交紙本予環安中心。

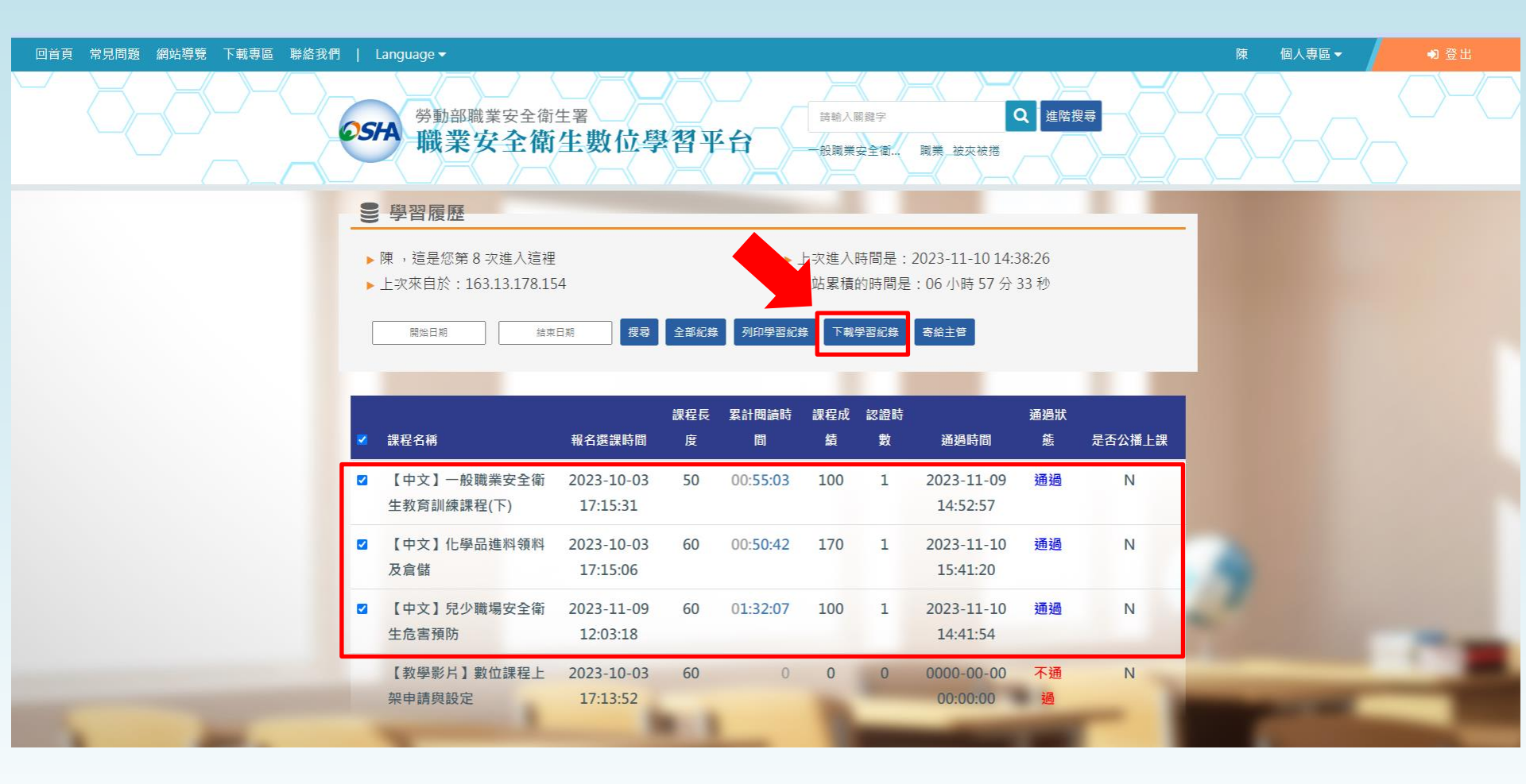

## 步驟二十一(『列印學習紀錄』者,無須操作此步驟):

進入<u>線上學習-安全衛生教育訓練</u>的活動網頁→點選『校外報名』→填寫報名資料,並 上傳檔案(步驟二十存檔的課程學習時數證明)→點選『確定報名』

| 活·動·報·名·系·統                                                | <u>填寫報名資料(國外報名)</u>                                                              |
|------------------------------------------------------------|----------------------------------------------------------------------------------|
| 活動資訊 校內銀名 校外銀名 個質蒐集告知 10000 登出                             | 活動類別:教學研習                                                                        |
|                                                            | * 表必填欄位                                                                          |
| 活動資訊                                                       | * 中文姓名:                                                                          |
| 5動內容:                                                      | * 性別:○ 男 ○ 女                                                                     |
| 動部職業安全衛生數位學習平台更新後,已取消事業單位管理者之功能,因此環安中心熱                    | *機構 / 部門:                                                                        |
| E詢同仁/同學的學習紀錄。                                              |                                                                                  |
|                                                            | * 顺得:                                                                            |
| 1日山川レル子化 「アリシ 称進」」 「 劇劇 :                                  | * 聯絡電話或分機:                                                                       |
| -、請以Chrome瀏覽器開啟『勞動部-安全衛生履歷智能雲』。                            | 新福電館税力(域)目(X13力(域))「丁(域エン快急一回                                                    |
|                                                            | 傳真號碼:                                                                            |
| 、完成註冊(請填寫會員姓名,以利後續確認學習紀錄),並登錄觀看影片(時數需累計2小                  | *Email :                                                                         |
| j) °                                                       | * 上傳資料: 選擇檔案 沒有選擇檔案 上傳檔案                                                         |
| 《數位學習平台操作教學請參考下方連結影片,謝謝!                                   | 上傳的檔案格式可為: .csv .pdf .xls .xlsx .doc .docx .jpg .gif .png .jpeg .mp3 .ppt .pptx; |
|                                                            | 按上傳檔案後確認無誤再按下方確定按鍵。                                                              |
| 《新進同仁/工讀生,課程僅可選『一般職業安全衛生教育訓練課程(上/下)』,採認2小時。                | 上傳的檔案格大小 (File Size) 限制在 10 MB 哩!                                                |
| 一時七月,師羽四後,双針前 六人後十兩萬知此馬 領羽兩萬 可约留羽辺线 降左                     | 備註:                                                                              |
| - 随け回入学自礼録 - 万動即-女主衛工機座自兆芸 → 学首機座 → 列以学首礼録 → 随け<br>骨鼠右鍵) 。 |                                                                                  |
|                                                            | 驗證碼:請務必正確輸入圖中呈現的文數字方能報名                                                          |
| 9、點選『校內報名』,填寫資料並上傳PDF檔的個人學習紀錄(請參考下列附加檔案的範                  |                                                                                  |
| ۰ (Σ                                                       | □我已閱讀,並同●●紙蒐集相關個資:                                                               |
|                                                            | 1.活動報名系統為國人資料之保護,依照個人資料保護法第6條規定,進行資料蒐集前之告知:個資蒐集告知                                |